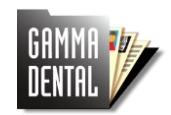

Quick Start Guide

In this document we want to make you familiar with the GAMMA Document Browser application. This software is the primary patient documentation and presentation tool of GAMMA Dental Software. It interfaces directly with the CADIAX condylography, CADIAS cephalometry, and CADIAS 3D virtual occlusion modules.

On the following pages, you will find brief descriptions of the most common tasks in GAMMA Document Browser. Please refer to the operating instructions of GAMMA Dental Software for more detailed instructions and useful background information.

# Contents

| 1 | Creating a new patient file                  | . 2 |
|---|----------------------------------------------|-----|
| 2 | Importing images from files                  | . 4 |
| 3 | Importing images via drag-and-drop           | . 4 |
| 4 | Creating a Slavicek Diagnostic Sheet         | . 8 |
| 5 | Digitizing a lateral x-ray image with CADIAS | 11  |
| 6 | Recording condylography curves with CADIAX 4 | 14  |
| 7 | Changing the Workspace layout                | 16  |
| 8 | Presenting patient data                      | 19  |
| 9 | Copying patient files between PCs            | 20  |

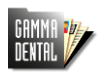

# 1 Creating a new patient file

1. Start GAMMA Document Browser via the shortcut on your Desktop:

GAMMA 🎶

2. Create a new patient file via the menu File  $\rightarrow$  New Patient:

| 🕸 G  | AMMA Docum                                                       | ent Browser            |                  |                 |                 |                  |                 |                 | □ ×              |
|------|------------------------------------------------------------------|------------------------|------------------|-----------------|-----------------|------------------|-----------------|-----------------|------------------|
| Eile | Ext <u>r</u> as <u>W</u> ir                                      | ndows <u>H</u> elp     | 1                |                 |                 |                  |                 |                 |                  |
|      | New Patient<br>Open Patient<br>List Patients<br>Save <u>A</u> ll | na Dantal Software Dat | Ctrl+N<br>Ctrl+O | GAMMA           | GAMMA           | GAMMA            | GAMMA           | GAMMA           | GAMN             |
|      | Recent Patient<br>Frequent Patie<br>Exit                         | s<br>nts               | Alt+F4           | GAMMA           | GAMMA           | GAMMA            | GAMMA           | GAMMA           | GAMM             |
|      | ENTRL                                                            | DENTAL                 | DENTEL           | DENTAL          | DENTAL          | DENTAL           | DENTAL          | DENTAL          | DENTI            |
|      | IMMA<br>ENTAL                                                    | GHMMH<br>DENTAL        | GHMMH<br>DENTAL  | GHMMH<br>DENTAL | GHMMH<br>DENTAL | GHMIMH<br>DENTAL | GHMMH<br>DENTAL | GHMMH<br>DENTAL | G HIMIN<br>DENTE |
| G    | AMMA<br>Ental                                                    | GAMMA<br>Dental        | GAMMA<br>Dental  | GAMMA<br>Dental | GAMMA<br>Dental | GAMMA<br>Dental  | GAMMA<br>Dental | GAMMA<br>Dental | GAMP<br>DENTE    |
| G    | AMMA<br>Ental                                                    | GAMMA<br>Dental        | GAMMA<br>Dental  | GAMMA<br>Dental | GAMMA<br>Dental | GAMMA<br>Dental  | GAMMA<br>Dental | GAMMA<br>Dental | GAMN<br>DENT     |
| G    | AWWA                                                             | GAMMA                  | GANNA            | GAMMA           | GAMMA           | GAMMA            | GAMMA           | GAMMA           | GANN             |

3. Enter the patient's last name, first name, date of birth, and sex. Other information is optional:

| GAMMA Document Browser                           |         | _                |                |
|--------------------------------------------------|---------|------------------|----------------|
| <u>File Extras W</u> indows <u>H</u> elp         |         |                  |                |
| Patient Data                                     |         |                  |                |
| GRNNR GRNNR G                                    | IMA     | GAMMA            | GAMM           |
| First name: Patient                              | ומד     | ומדוגדם          | הראח           |
| Date of birth: 2015-10-21 🗘 Sex: 💿 male 🔿 female | ԱԱԿ     |                  | UCIUU          |
| Case number:                                     | 1110    | aanna            | aaviv          |
| Salutation: Title:                               | ( M F   |                  | Ξ÷ŇŇ           |
| Former name:                                     | mai     | והתוודת          | התווחה         |
| Address:                                         | lilu -  | UENIIIL          |                |
| Zip code: Town:                                  |         |                  |                |
| Phone number(s):                                 | AMQ -   | COMMO            | COMM           |
| Patient's category: A v Status: own v            |         |                  |                |
| Comment:                                         |         |                  |                |
| Insurance                                        | U U U E | Bennin           | benn           |
|                                                  | aMa     | еоммо            | RUNN           |
| Profession:                                      | II'IR   | UIIIIIII         | Util'll'       |
|                                                  | TOI -   | ופדאסת           | מתוקם          |
| Additional insurance: Number:                    | 11111   |                  | ULNII          |
| Case                                             | มนอ     | ดอนนอ            | ดดบบ           |
| Clear text:                                      | ( V E   | <u>5 - V V -</u> | <u>j</u> i v v |
|                                                  | TINT    | והדוודה          | זהווחה         |
|                                                  | lilh.   | UZAIIIII         | UENII          |
| OK Cancel                                        |         |                  |                |
| GUNNE GUNNE GENNE GENNE GENNE GENNE GE           | N N D   | GINND            | GENN           |
|                                                  | IIIIIII |                  |                |
|                                                  |         |                  |                |

GAMMA Document Browser Quick Start Guide 2025-01-29

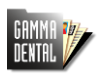

4. After confirming with *OK*, the default, empty layout will appear in the Workspace. You can now start inserting data as described in the following chapters:

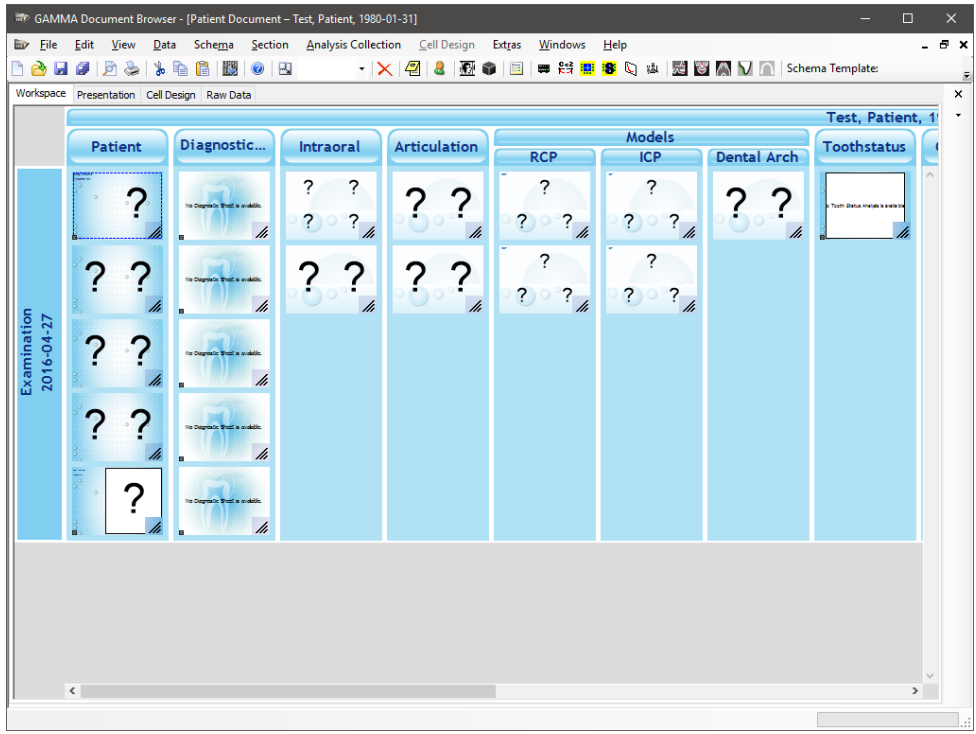

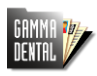

### 2 Importing images via drag-and-drop

1. You can import images by simply dragging them from the file explorer into GAMMA Document Browser. First, open the windows side-by-side and grab the image that you would like to import:

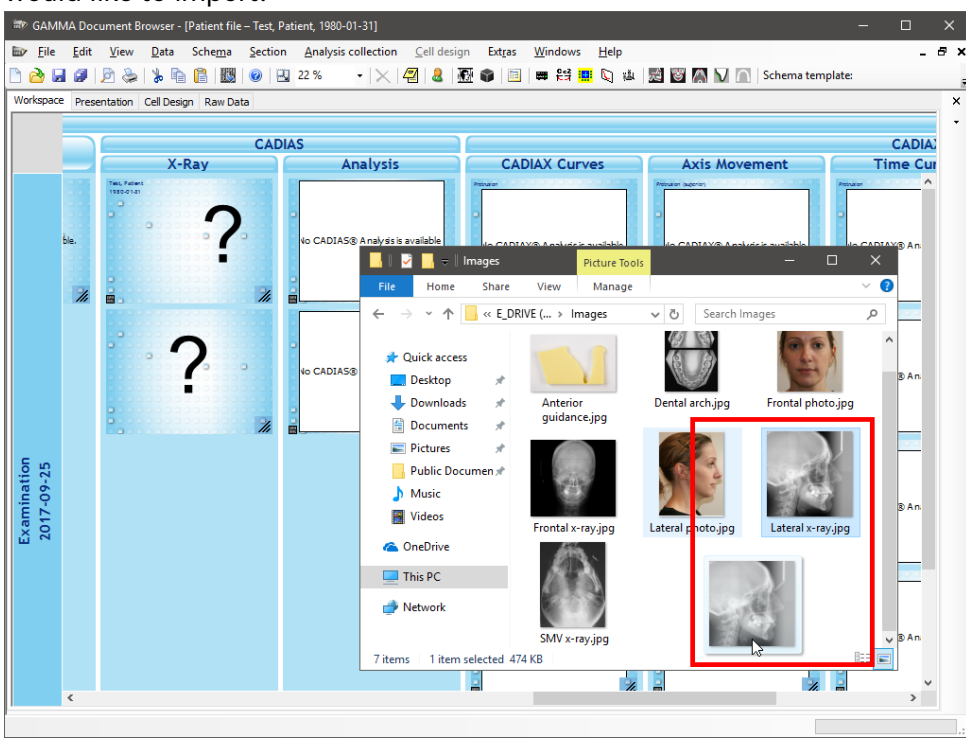

2. Now, when you drag the image over any data area in GAMMA Document Browser, it will display a tooltip with the image type of that data area:

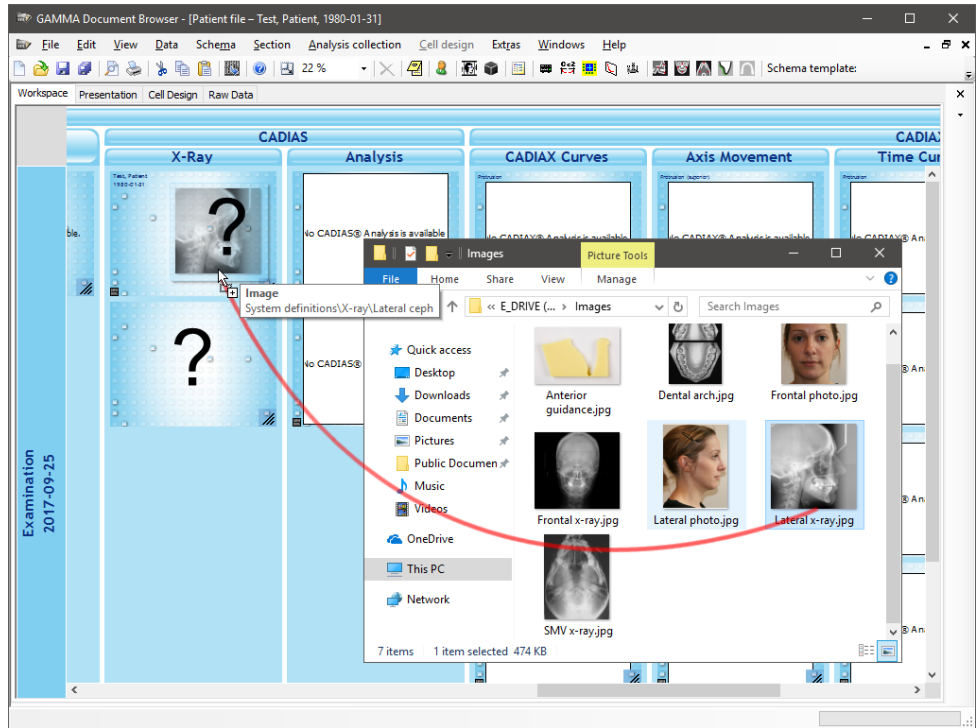

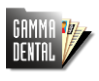

3. Drop the image on the data area where you would like to have it displayed. This will automatically import the image into the database and assign the corresponding image type:

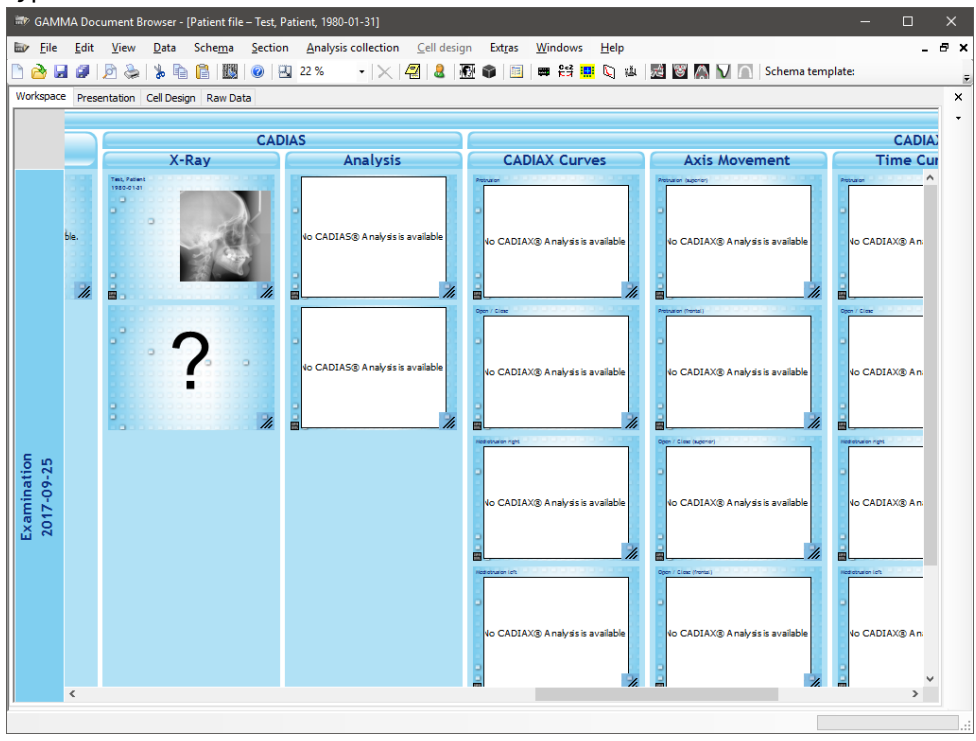

4. You can repeat this procedure until all data areas in the Workspace display the appropriate image:

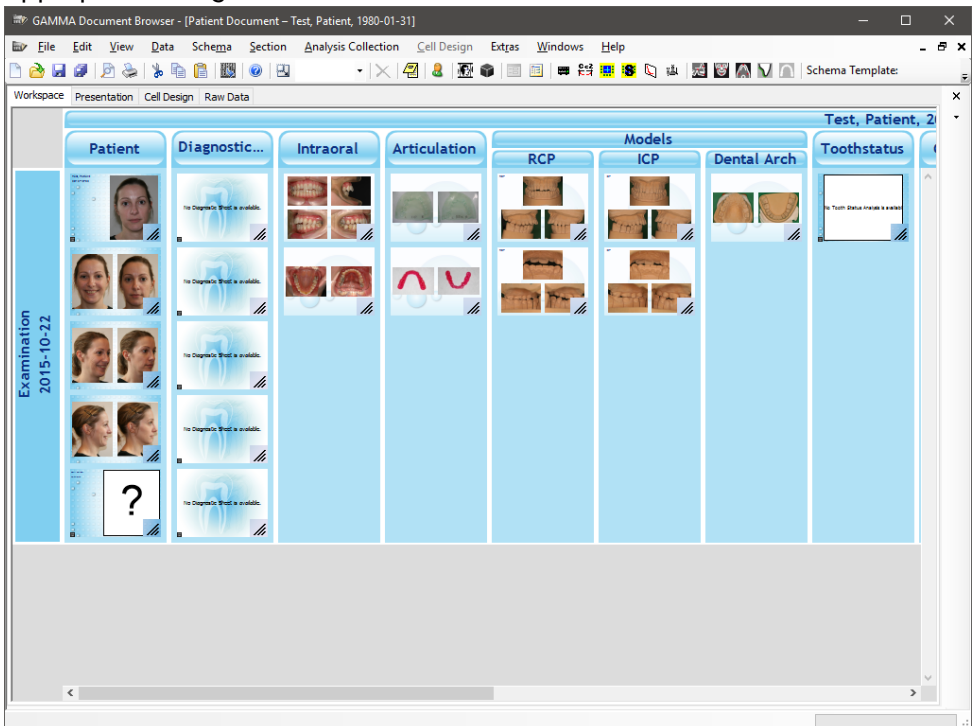

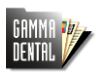

## 3 Importing images using the Image Assistant

1. Alternatively to importing images via drag-and-drop, you can get additional import options by using the Image Assistant via the menu Data  $\rightarrow \mathbb{M}$  Image Assistant.

| SAMI GAMI      | MA Doc       | ument B      | rowse      | r - [Patient Document – Test, Patient, 1980-0                 | 01-31]                 |                                 |        |              |                                     | ×     |
|----------------|--------------|--------------|------------|---------------------------------------------------------------|------------------------|---------------------------------|--------|--------------|-------------------------------------|-------|
| ₩ <u>F</u> ile | <u>E</u> dit | <u>V</u> iew | Dat        | a Sche <u>m</u> a <u>S</u> ection <u>A</u> nalysis Collection | on <u>C</u> ell Design | Ext <u>r</u> as <u>W</u> indows | Help   |              | -                                   | . 8 × |
| 🗋 🙆 🖬          |              | چ 🖄          | 8          | Edit <u>P</u> atient Data                                     | 2 & 🕅 🕯                | ) 🔟 🗰 😫 🛄                       | S 🖾 🖄  | 🕈 📉 🗋 🛛 Sche | ma Template:                        | 8     |
| Workspace      | Prese        | ntation      |            | I <u>r</u> anster Patient Data to IPS                         |                        |                                 |        |              |                                     | ×     |
|                |              |              |            | Image Assistant                                               |                        |                                 |        |              | Test, Patient,                      | 1 -   |
|                | P            | ationt       | ۲          | <u>3</u> D Data Assistant                                     | Articulation           |                                 | Models | )            | Toothstatus                         |       |
|                | _            | acrenic      |            | Slavicek Diagnostic Sheet                                     | Articulation           | RCP                             | ICP    | Dental Arch  | Toothstatus                         |       |
|                | -            | ~            | -          | CADIAX® Recorder                                              |                        | ?                               | ?      |              |                                     | ^     |
|                |              | 1            | 5=2<br>두 겨 | CADIAX® compact 2 Recorder                                    | 17 7                   |                                 |        | 77           | e Tooth Ratus Analysis is available |       |
|                | Ł            |              |            | CADIAX compact Import                                         | 1                      | 207                             | 202    |              | - //                                |       |
|                |              |              | 8          | CADIAX compact Selective Import                               |                        | - 2                             |        |              |                                     |       |
|                | 2            | 2            | C)         | Numeric Curves                                                | 22                     | f                               | f      |              |                                     |       |
|                | . •          |              | τĂI.       | Cusp <u>T</u> ips                                             | PO0°                   | ? ? ,                           | ? ? ,  |              |                                     |       |
| N La           | n.           |              | 弌          | Lateral X-ray                                                 |                        | 11                              | 11     |              |                                     |       |
| 04-5           | - 0          |              | 3          | Erontal X-ray                                                 |                        |                                 |        |              |                                     |       |
| mir<br> 6-0    | :            | :            | $ \land $  | SM <u>V</u> X-ray                                             |                        |                                 |        |              |                                     |       |
| 201            | 1            |              | ν          | Anterior Guidance                                             |                        |                                 |        |              |                                     |       |
|                |              |              | $\cap$     | Dental <u>A</u> rch                                           |                        |                                 |        |              |                                     |       |
|                | 2            |              | ×          | Delete Data                                                   |                        |                                 |        |              |                                     |       |
|                |              |              | 1.         | . //                                                          | 1                      |                                 |        |              |                                     |       |
|                | E.           |              |            |                                                               |                        |                                 |        |              |                                     |       |
|                | •            | 2            |            | The Degree to Short a evolution                               |                        |                                 |        |              |                                     |       |
|                |              |              | 4          |                                                               |                        |                                 |        |              |                                     |       |
|                |              | L            | ///        | • ///                                                         |                        |                                 |        |              |                                     |       |
|                |              |              |            |                                                               |                        |                                 |        |              |                                     |       |
|                |              |              |            |                                                               |                        |                                 |        |              |                                     |       |
|                |              |              |            |                                                               |                        |                                 |        |              |                                     |       |
|                |              |              |            |                                                               |                        |                                 |        |              |                                     |       |
|                |              |              |            |                                                               |                        |                                 |        |              |                                     |       |
|                |              |              |            |                                                               |                        |                                 |        |              |                                     | ~     |
|                | <            |              |            |                                                               |                        |                                 |        |              | >                                   |       |
|                |              |              |            |                                                               |                        |                                 |        |              |                                     |       |

2. In the Image Assistant, you can paste images from the clipboard or press the button *From File* and select the image files to open.

| I  | 🕑 G.        | AMI        | MA Do | cument B   | rowser - | [Patient De | ocument – T | lest, Patient, 2015-1 | 0-22]        |            |         |          |       |                                                                                                    |                                                                                                    | -                    |                                | )   | < |
|----|-------------|------------|-------|------------|----------|-------------|-------------|-----------------------|--------------|------------|---------|----------|-------|----------------------------------------------------------------------------------------------------|----------------------------------------------------------------------------------------------------|----------------------|--------------------------------|-----|---|
| I  |             | ile        | Edit  | View       | Data     | Schema      | Section     | Analysis Collectio    | n Cell Desig | gn Extras  | Windows | Help     |       |                                                                                                    |                                                                                                    |                      |                                | - 8 | × |
|    | 1           | ) 🖬        | 0     | D 😓        | 🐌 🖻      |             | 0           | •  ×                  | 🖅   🚨   ]    | 8 📦 🗐      | 🧾 🗰 😫   | 9 🛄 😵    | 🐚 🛍 🛛 | đ 🖉 🛆                                                                                                    | V 🔝 Sch                                                                                                    | nema Templ           | ate:                           |     | Ŧ |
| Γ. | Works       | P }        | 🕄 Imi | age Assist | ant      |             |             |                       |              |            |         |          |       |                                                                                                    | _                                                                                                    |                      | ×                              |     | × |
|    | Examination | 22-01-6102 |       |            |          |             |             | No selecti            | ion          |            |         |          |       | - Image T)<br>B- System<br>L- User<br>- Photo Or<br>Face<br>ID - Fac<br>Intraora<br>Models<br>Occluso<br>Chang | pe<br>tem definitions<br>definitions<br>der Templates<br>te - Intraoral<br>al<br>gram - Bruxcher<br>pily on | <b>cker</b><br>Apply | X Assignment Coloring Restring |     | • |
|    |             | l          |       |            |          |             |             |                       |              |            |         |          |       | Step                                                                                                    | lete                                                                                                    | Save As              |                                |     |   |
|    |             |            |       |            |          |             |             |                       | From 5       | canner/Cam | era     | From Fil | e     |                                                                                                    | ОК                                                                                                    | Un                   | do<br>ncel                     |     |   |
|    |             |            | <     |            |          |             |             |                       |              |            |         |          |       |                                                                                                    |                                                                                                    |                      | >                              | ~   |   |
|    |             |            |       |            |          |             |             |                       |              |            |         |          |       |                                                                                                    |                                                                                                    |                      |                                |     |   |

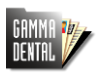

3. Switch to the *Assignment* panel to specify the types of the imported images. To do so, simply click on the preview of the image and then on the image type to be assigned. Do that for every image until none of them have the type *Unknown*. The *Coloring* and *Resizing* panels provide additional settings for editing an image before the import. When you are finished, press *OK* to store the images in the database.

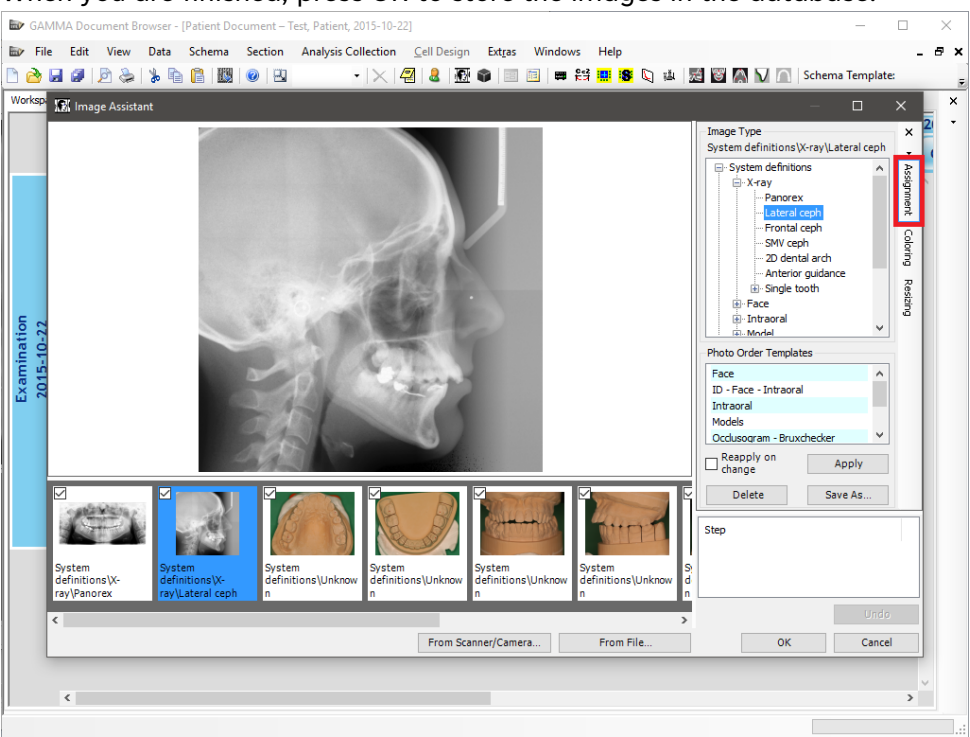

4. The imported images will thus automatically appear in the corresponding data areas in the Workspace:

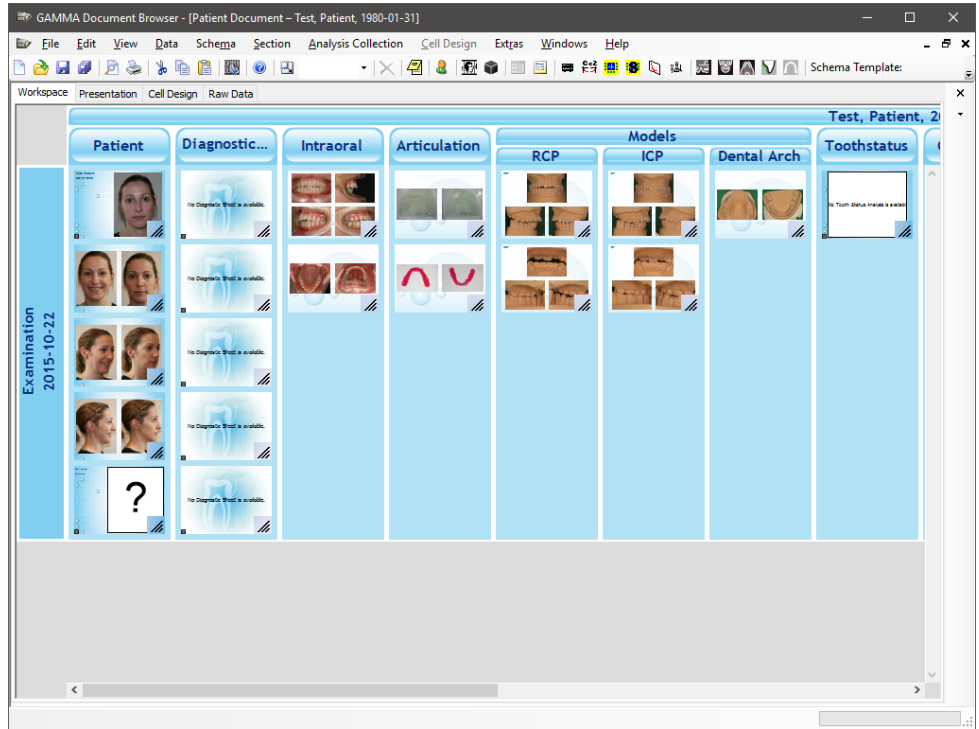

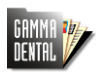

#### 4 Creating a Slavicek Diagnostic Sheet

1. Create the Diagnostic Sheet via the Menu Data  $\rightarrow$  I Slavicek Diagnostic Sheet:

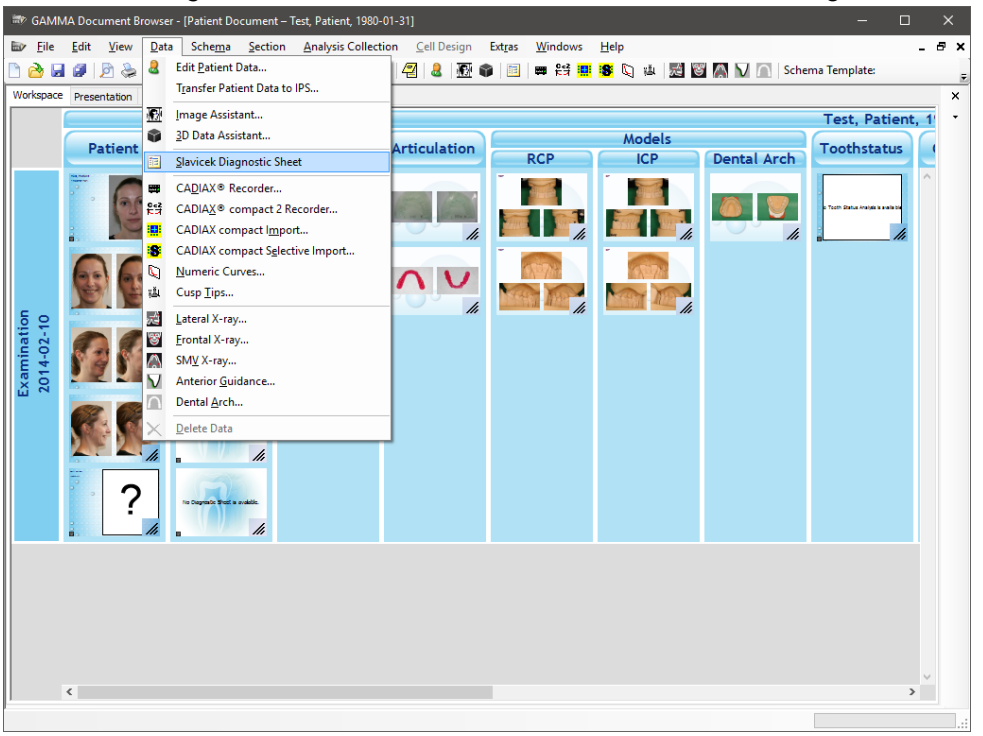

2. Fill out the form by clicking Yes/No as appropriate and entering text where necessary:

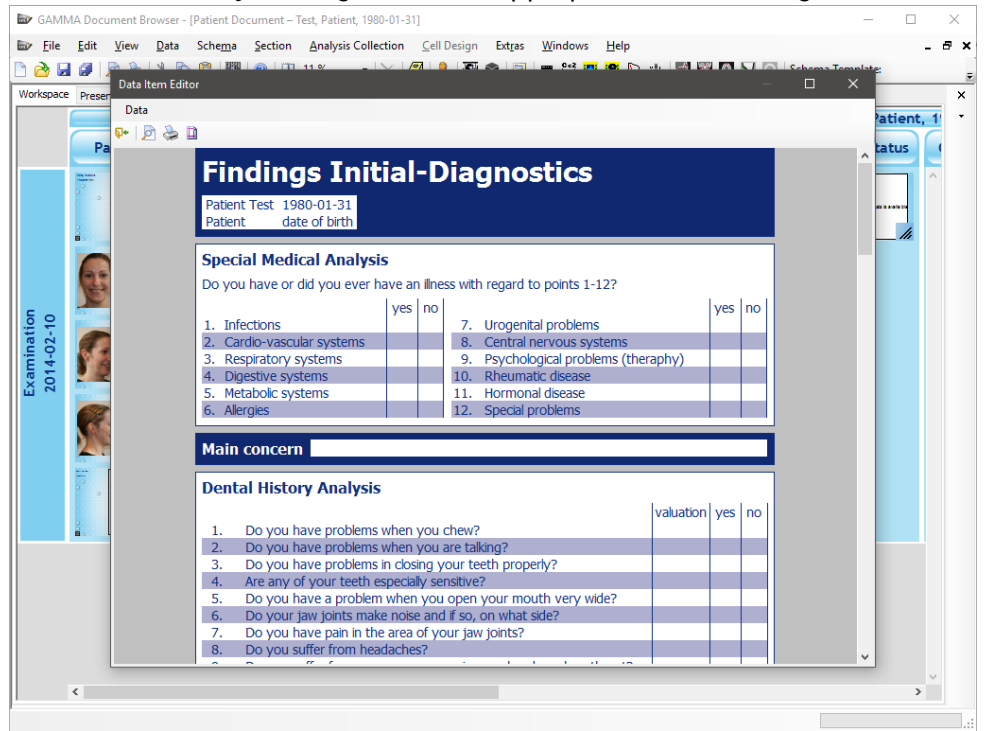

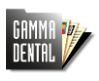

3. It is also possible to add additional text descriptions by clicking the right mouse button and activating text mode:

| <b>b</b> ( | GAMM         | IA Docu      | ment Br        | owser - [    | Patient Do      | cument – T  | est, Patient, 1            | 980-01-3  | 1]               |         |             |              |                |           |     |        |       | _         |               | ×     |
|------------|--------------|--------------|----------------|--------------|-----------------|-------------|----------------------------|-----------|------------------|---------|-------------|--------------|----------------|-----------|-----|--------|-------|-----------|---------------|-------|
|            | <u>F</u> ile | Edit         | View           | <u>D</u> ata | Sche <u>m</u> a | Section     | <u>A</u> nalysis Co        | llection  | <u>C</u> ell     | Design  | Extras      | Windows      | <u>H</u> elp   |           |     |        |       |           |               | - 8 × |
| 6          | è 🖬          | Ø            | 26             |              | (m) (1993)      | l 🔊 l m     | 11.9/                      | IV.       | / <b>=</b> 7   6 |         |             | 0e2 :        | 1 <b>101</b> P |           | 2   |        | Schom | - Tomplat | 8             | -     |
| Work       | space        | Preser       | Data It        | tem Edito    | or              |             |                            |           |                  |         |             |              |                |           |     |        |       |           | -             | ×     |
|            |              |              | Data           |              |                 |             |                            |           |                  |         |             |              |                |           |     |        |       |           | ation         |       |
|            |              |              | <b>P</b> •   J | ) 🕹 🛙        | 1               |             |                            |           |                  |         |             |              |                |           |     |        |       |           | atient        |       |
|            |              | Pa           |                |              |                 | -           |                            |           | _                |         |             |              |                |           |     |        |       | ^         | tatus         | -     |
|            |              | Tax Incom    |                |              | Fin             | dina        | ıs Ini                     | itia      | I-D              | ia      | ano         | stics        |                |           |     |        |       |           |               | ^     |
|            |              | · .          |                |              | Detient         | Tesh 100    | 0.01.01                    |           |                  |         |             |              |                |           |     |        |       |           |               |       |
|            |              |              |                |              | Patient         | dat         | e of hirth                 |           |                  |         |             |              |                |           |     |        |       |           | all 1 and 1 a |       |
|            |              |              |                |              | Tuberre         | duc         | e or birdr                 |           |                  |         |             |              |                |           |     |        |       |           | //            |       |
|            |              | 0            |                |              | Specia          | al Medio    | al Analy                   | sis       |                  |         |             |              |                |           |     |        |       |           |               |       |
|            |              | 96           |                |              | Do you          | have or o   | lid vou eve                | r have :  | an illne         | ss with | regard      | to points 1  | -122           |           |     |        |       |           |               |       |
|            |              | E            |                |              | 00,00           | nuve or e   | na you eve                 | luo       |                  | 55 Wile | rreguru     | to points 1  | 12.            |           |     | l no l |       |           |               |       |
| Б          | 2            | for services |                |              | 1. Infe         | ctions      |                            | ye        |                  | 7.      | Uroder      | ital problem | s              |           | yes | 110    |       |           |               |       |
| ati        | 5            | a            |                |              | 2. Card         | dio-vascul  | ar systems                 |           | X                | 8.      | Centra      | nervous sy   | stems          |           |     |        |       |           |               |       |
| Ē          | 4            |              |                |              | 3. Res          | piratory s  | /stems                     |           | Х                | 9.      | Psycho      | logical prob | lems (th       | eraphy)   |     |        |       |           |               |       |
| Xal        | 201          |              |                |              | 4. Dige         | estive syst | ems                        |           | X                | 10.     | Rheum       | atic disease |                |           |     |        |       |           |               |       |
|            |              | 000          |                |              | 5. Met          | abolic syst | ems                        | V         | X                | 11.     | Hormo       | nal disease  |                |           |     |        |       |           |               |       |
|            |              | 04           |                |              | O. Allei        | yics        | _                          | Drawing   | , mode           |         | Cial        | problems     |                |           |     |        |       |           |               |       |
|            |              |              |                |              | Main            | concern     |                            | Text mo   | de               |         |             |              |                |           |     |        |       |           |               |       |
|            |              | No.          |                |              | 1-Iulii V       | concern     |                            | Drawing   | setting          | 15      | ,           |              |                |           |     |        |       |           |               |       |
|            |              | 2            |                |              | Denta           | l Histor    | y An                       | Text set  | inas             | -       |             |              |                |           |     |        |       |           |               |       |
|            |              | 11111        |                |              |                 |             |                            |           |                  |         |             |              |                | valuation | ves | nol    |       |           |               |       |
|            |              |              |                |              | 1.              | Do you h    | ave probler                | ns wher   | n you (          | hew?    |             |              |                |           | /   |        |       |           |               |       |
|            |              |              |                |              | 2.              | Do you ha   | ave probler                | ns wher   | i you a          | are tal | king?       |              |                |           |     |        |       |           |               |       |
|            |              |              |                |              | 3.              | Do you h    | ave probler                | ns in clo | sing y           | our te  | eth pro     | erly?        |                |           |     |        |       |           |               |       |
|            |              |              |                |              | 4. /            | Are any o   | your teet                  | n especi  | ally ser         | nsitive | ?<br>Vour m | with yon (a  | ido2           |           |     |        |       |           |               |       |
|            |              |              |                |              | 6.              | Do your i   | ave a probl<br>aw joints m | iake noi  | se and           | if so.  | on what     | side?        | nuer           |           |     |        |       |           |               |       |
|            |              |              |                |              | 7.              | Do you h    | ave pain in                | the area  | a of yo          | ur jav  | v joints?   | - Share I    |                |           |     |        |       |           |               |       |
|            |              |              |                |              | 8.              | Do you su   | Iffer from h               | leadach   | es?              |         | ÷           |              |                |           |     |        |       | ~         |               |       |
|            |              |              |                | -            |                 | <u>^</u>    | ~ ~                        |           |                  |         |             |              |                |           |     |        |       |           |               | ~     |
|            |              | <            |                |              |                 |             |                            |           |                  |         |             |              |                |           |     |        |       |           | 3             | >     |
|            |              |              |                |              |                 |             |                            |           |                  |         |             |              |                |           |     |        | [     |           |               |       |

4. You can then pull open a text box by pressing and holding the left mouse button.

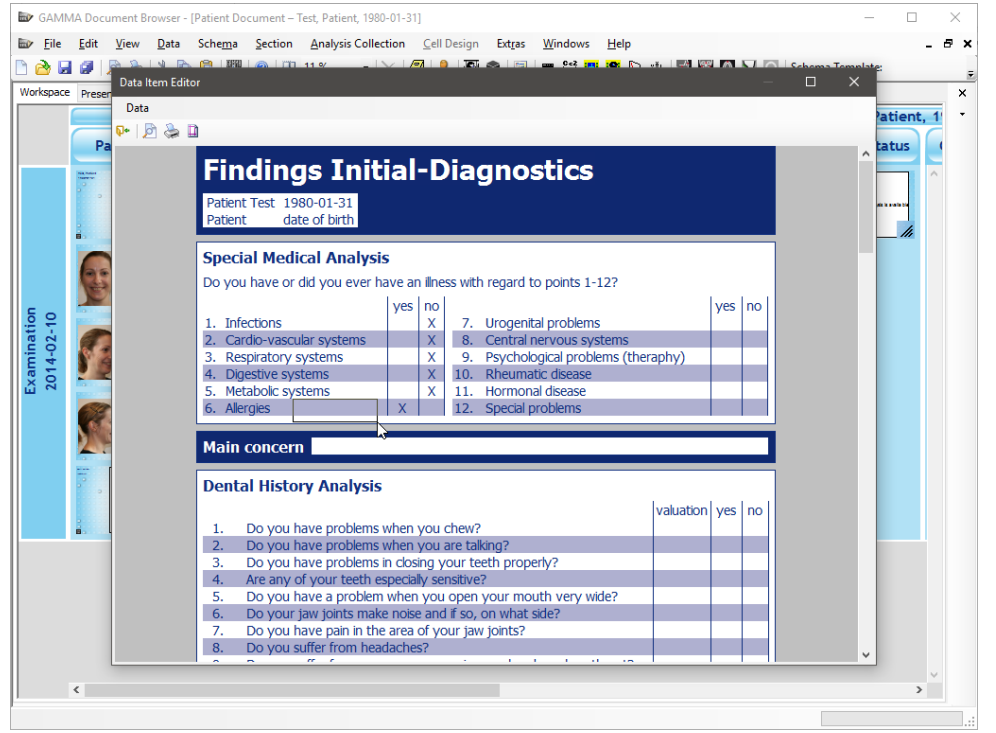

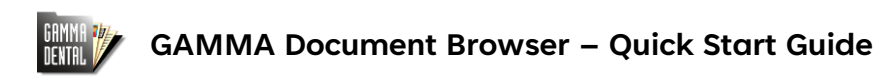

5. Enter the text and click somewhere outside the text box to confirm your input.

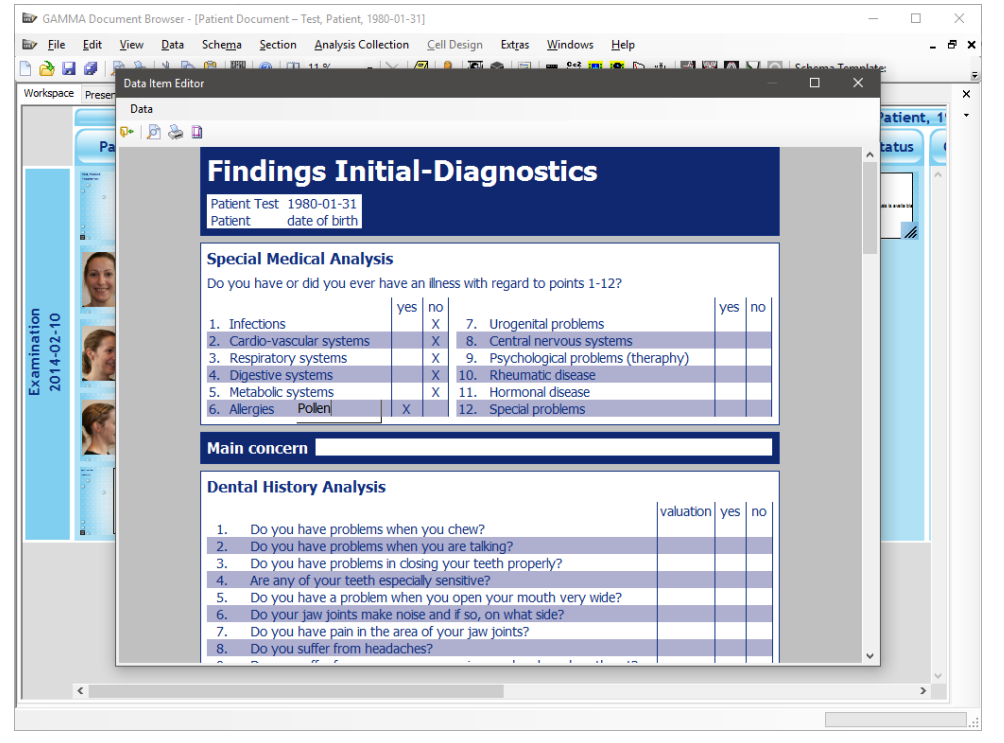

6. Don't forget to deactivate Text Mode when you want to continue filling out the form!

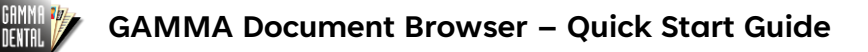

# 5 Digitizing a lateral x-ray image with CADIAS

- Before starting the digitizing application, it is recommended to import the x-ray image into the database as described in sections 2 or 3. For a lateral x-ray image, the image type that is assigned during the import should be: System definitions\X-ray\Lateral ceph
- 2. Create a new lateral x-ray digitizing via the menu Data  $\rightarrow$  Z Lateral X-ray:

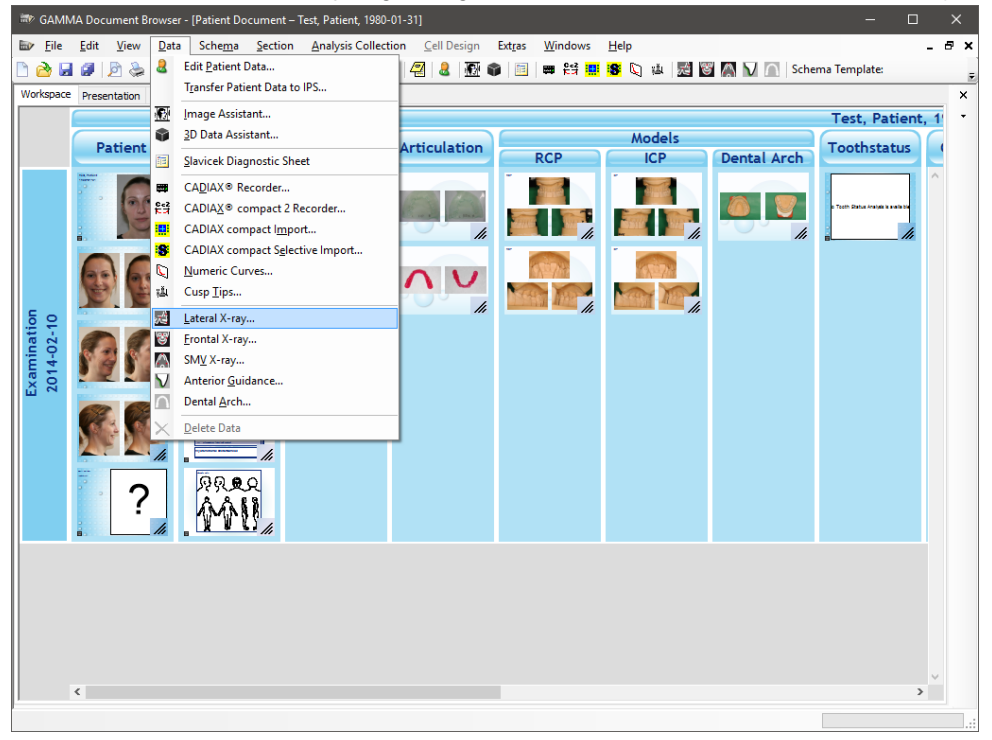

3. The CADIAS Digitizer window will open and, if you already imported the appropriate xray image into the database, it will be displayed right away. Otherwise, you can import the image file now via the menu *Image* → *Load from file*.

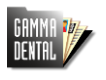

4. The loaded x-ray image will be displayed on the left side of the window. On the right side, you can see the list of points and contours to digitize and a preview that highlights the approximate location of the selected item. You can digitize the selected point or contour by clicking with the left mouse button on the x-ray image. To finish the digitizing of a contour, click the right mouse button.

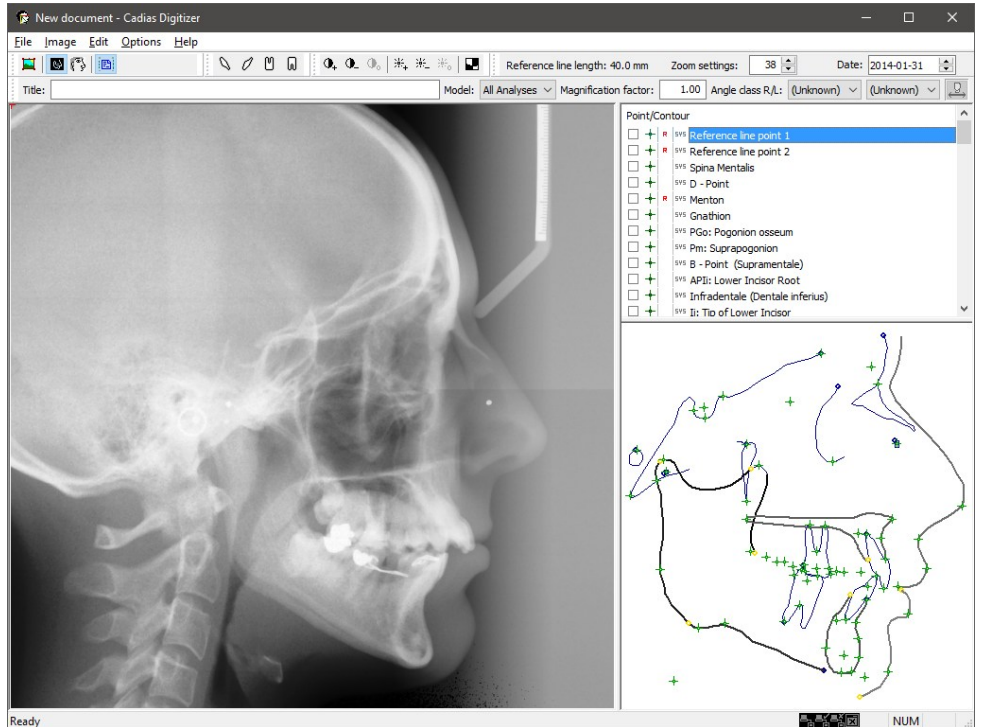

5. After closing the window and saving your changes, the CADIAS section in the Workspace will automatically display a Slavicek tracing and numerical analysis. You can change various display settings for these analyses by clicking them with the right mouse button and choosing Terperties.

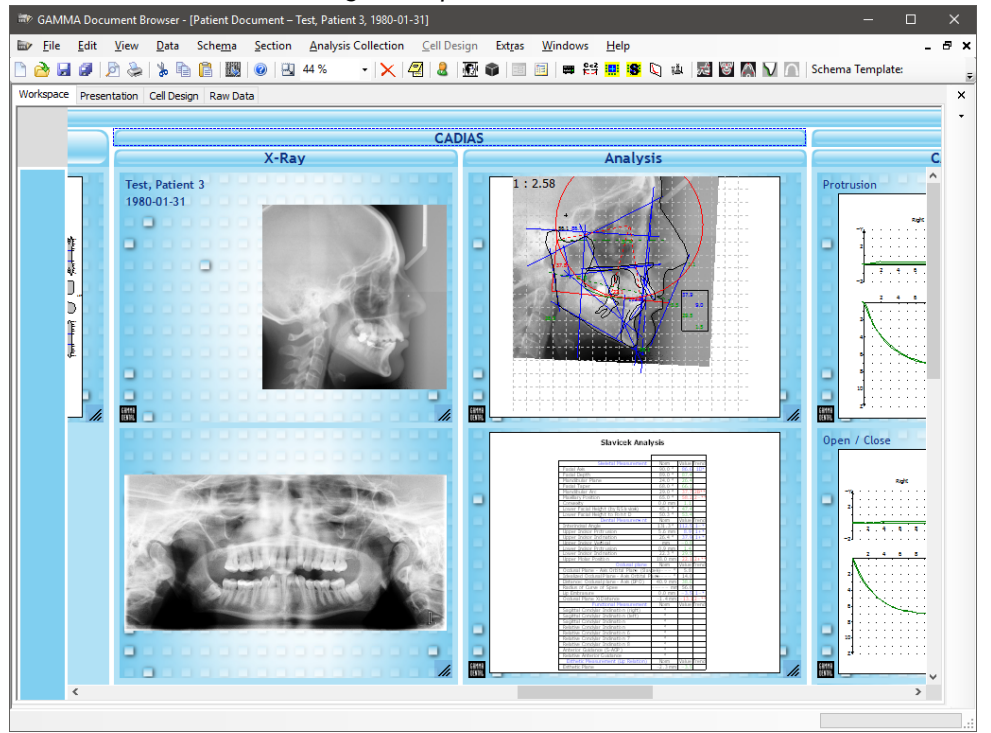

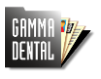

6. To analyze the digitized information in detail, open the CADIAS Analyzer application by double-clicking any of the displayed analysis graphics. Here, you can choose between various analysis authors (Slavicek, Sato, Ricketts, etc.), create treatment objectives (VTOs), combine the x-ray digitizings with condylography recordings, and much more. Please refer to the operating instructions of GAMMA Dental Software for further information.

| 😵 Test, P                                                                                                    | Patient 2 CADIAS                        |                                   |                           |                    |    |         |                         |            |                |             |                                      | - |     | × |  |
|----------------------------------------------------------------------------------------------------|-----------------------------------------|-----------------------------------|---------------------------|--------------------|----|---------|-------------------------|------------|----------------|-------------|--------------------------------------|---|-----|---|--|
| <u>D</u> ata <u>E</u> dit                                                                                                    | <u>New Entry</u> Option                 | ns VT <u>O V</u> iev              | w <u>W</u> indow <u>H</u> | lelp               |    |         |                         |            |                |             |                                      |   |     |   |  |
| *)                                                                                                    | X 🖻 🛍 🎒                                 | <b>8</b> 🕅 🏦 🕅                    | 血液区                       | // 🖪 🌐 crio 💽      | 6  |         |                         | ⇒ ≢ No     | ormal 🗸 🗸      | -           |                                      |   |     |   |  |
| Initia                                                                                                    | l ~ Li                                  | ateral                            |                           | ✓ Slavicek         |    |         |                         |            | $\sim$         |             |                                      |   |     |   |  |
| Contents                                                                                                    | Diagnostic sheet                        | Tracings Nur                      | nerical Analysis          | Graphical Analysis | Su | perimpo | sition                  | Slavicek V | erbal Analysis | Incisal Pin |                                      |   |     |   |  |
| Patient Data First name: Patient 2 Last name: Test Sex: Male (36,3)                                                                                                    |                                         |                                   |                           |                    |    |         | - ADIAS Analyses Title: |            |                |             |                                      |   |     |   |  |
| Title                                                                                                    |                                         | Type                              | Comment                   | Date               |    | 2       | Type                    | ~          | Date           | Title       |                                      |   |     | - |  |
| Final                                                                                                    |                                         | Type                              | comment                   | Date 10 00         |    | v       | Type                    |            | Date 1000      | COM         |                                      |   |     |   |  |
| Final                                                                                                    |                                         | Unknown                           |                           | 2015-10-23         |    |         | EL CPM                  | -          | 1992-05-15     | CPM         |                                      |   |     |   |  |
| Interno                                                                                                    | eulate                                  | Unknown                           |                           | 2015-10-23         |    |         | El Curvi                | -          | 1992-05-15     | Modi        | novement<br>atrusion laft - quidad 1 |   |     |   |  |
| Tillingi                                                                                                    |                                         | OTINIOWIT                         |                           | 2014-02-10         |    |         | EL Curve                | -          | 1992-05-15     | Modi        | otrusion left - guided 1             |   |     |   |  |
|                                                                                                    |                                         |                                   |                           |                    |    |         | EL Curve                | -          | 1992-05-15     | Medi        | otrusion left 1                      |   |     |   |  |
|                                                                                                    |                                         |                                   | 2                         |                    |    |         | EL Curve                | -          | 1992-05-15     | Medi        | otrusion left 2                      |   |     |   |  |
| Type: Tra                                                                                                    | acings                                  | ~ 🗠                               | ∐Fit                      |                    |    |         | EL Curve                | -          | 1002-05-15     | Medi        | otrusion right - guided 1            |   |     |   |  |
| 1:1.77                                                                                                    |                                         | 1                                 |                           |                    |    |         | EL Curve                | -          | 1002-05-15     | Medi        | otrusion right - guided 1            |   |     |   |  |
|                                                                                                    |                                         |                                   | 11                        |                    |    |         | EL Curve                |            | 1992-05-15     | Medi        | otrusion right 1                     |   |     |   |  |
|                                                                                                    | ··//:                                   | 1                                 |                           |                    |    |         | EL Curve                | -          | 1992-05-15     | Medi        | otrucion right 2                     |   |     |   |  |
|                                                                                                    | · [ + · · · · · · · · · · · · · · · · · | $\langle \langle \langle \rangle$ |                           |                    |    |         | EL Curve                | -          | 1992-05-15     | Oper        | Close - guided 1                     |   |     |   |  |
| her in the second second secon | 51 85 A                                 |                                   | <u></u>                   |                    |    |         | EL Curve                | -          | 1992-05-15     | Oper        | Close - guided 2                     |   |     |   |  |
|                                                                                                    | Art Kenner                              |                                   | $\sum               $     |                    |    |         | EL Curve                | -          | 1992-05-15     | Oper        | Close 1                              |   |     |   |  |
|                                                                                                    | ATIN                                    | 73 1                              | $\chi$                    |                    |    |         | EL Curve                | -          | 1992-05-15     | Oper        | Close 2                              |   |     |   |  |
|                                                                                                    | V-X IA ?                                | -                                 | 1.1                       |                    |    |         | EL Curve                |            | 1992-05-15     | Protr       | usion/Retrusion - quided             | 1 |     |   |  |
| 1                                                                                                    | 1 ALT                                   |                                   | 1                         |                    |    |         | EL Curve                |            | 1992-05-15     | Protr       | usion/Retrusion - quided             | 2 |     |   |  |
|                                                                                                    | 1 1. 10                                 | 1 109                             | 1                         |                    |    |         | El. Curve               | •          | 1992-05-15     | Protr       | usion/Retrusion 1                    | - |     |   |  |
| · · · · · · · · · ·                                                                                                    | 9-1-10                                  | i the                             | 37.9                      |                    |    |         | EL Curve                |            | 1992-05-15     | Protr       | usion/Retrusion 2                    |   |     |   |  |
|                                                                                                    | XX                                      | A H                               | 5 90                      |                    |    |         | El. Curve               |            | 1992-05-15     | Spee        | ch                                   |   |     |   |  |
| 2                                                                                                    | s an                                    | VIA CI                            | 29.5                      |                    |    |         | Lateral                 |            | 2014-02-10     |             |                                      |   |     |   |  |
|                                                                                                    |                                         | K IIV                             | 15                        |                    |    |         |                         |            |                |             |                                      |   | _   |   |  |
|                                                                                                    |                                         |                                   |                           |                    |    |         |                         |            |                |             |                                      |   |     |   |  |
|                                                                                                    |                                         |                                   |                           |                    |    |         |                         |            |                |             |                                      |   |     |   |  |
|                                                                                                    |                                         | (N                                |                           |                    |    |         |                         |            |                |             |                                      |   |     |   |  |
|                                                                                                    |                                         |                                   |                           |                    |    |         |                         |            |                |             |                                      |   |     |   |  |
|                                                                                                    |                                         |                                   |                           |                    |    |         |                         |            |                |             |                                      |   |     |   |  |
|                                                                                                    |                                         |                                   |                           |                    |    |         |                         |            |                |             |                                      |   |     |   |  |
|                                                                                                    |                                         |                                   |                           |                    |    |         |                         |            |                |             |                                      |   |     |   |  |
|                                                                                                    |                                         |                                   |                           |                    | _  | -       | _                       |            | 1              |             |                                      |   |     |   |  |
| For Help, pr                                                                                                    | ress F1                                 |                                   |                           |                    |    |         |                         |            |                |             |                                      | 1 | NUM |   |  |

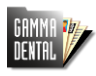

#### 6 Recording condylography curves with CADIAX 4

1. Start the recording software via the menu Data  $\rightarrow = CADIAX^{\circ}$  Recorder:

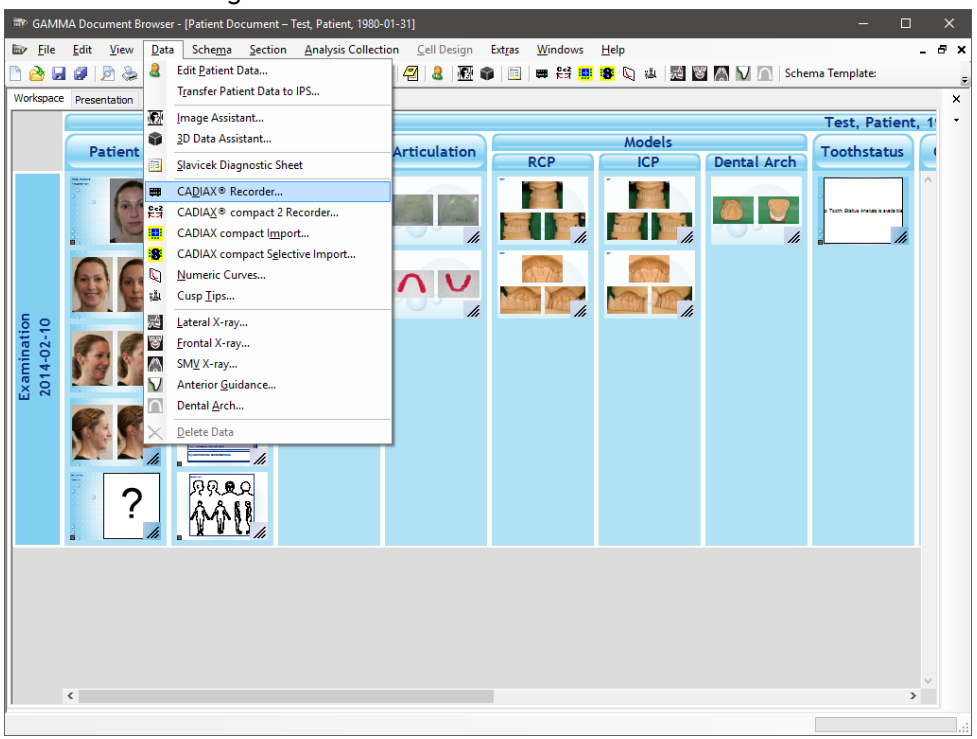

2. When recording condylar movements with the CADIAX 4 device, the procedure usually starts with finding the location of the patient's true hinge axis and adjusting the measurement styli to that position. Subsequently, enter the face bow parameters, set the reference position, and record the movements. Please refer to the operating instructions of the CADIAX 4 device for more detailed instructions.

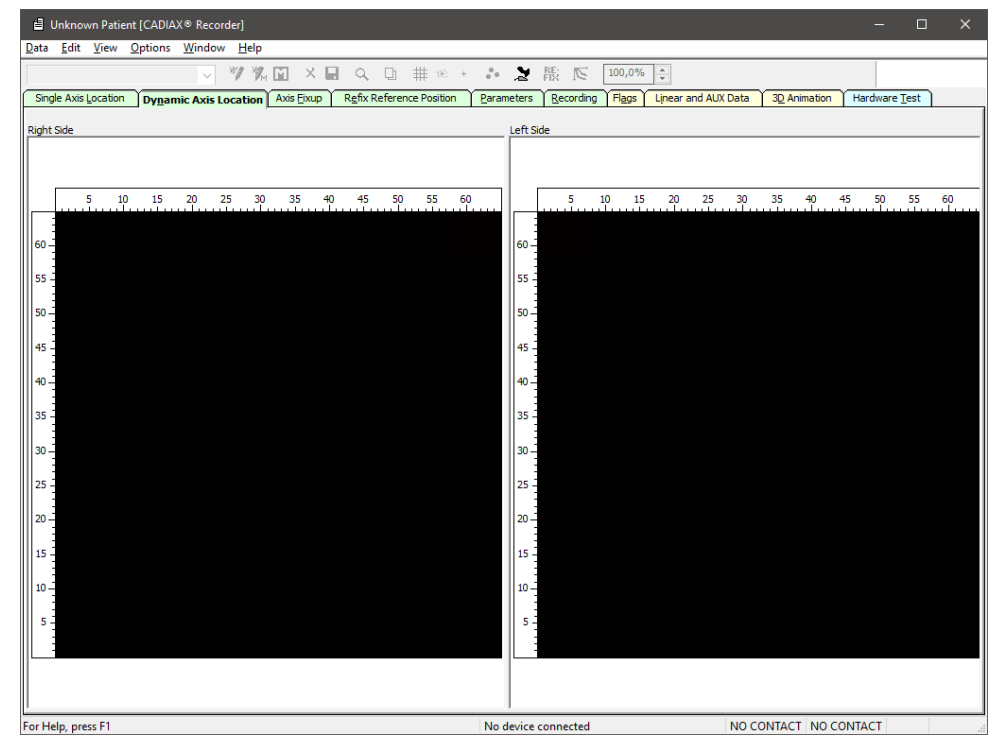

GAMMA Document Browser Quick Start Guide 2025-01-29

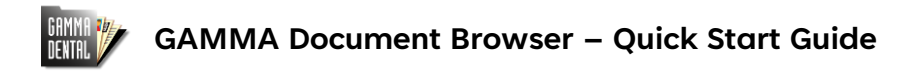

 After closing the window and saving your changes, the CADIAX section in the Workspace will automatically display the recorded curves in different representations. You can change various display settings for these analyses by clicking them with the right mouse button and choosing Properties.

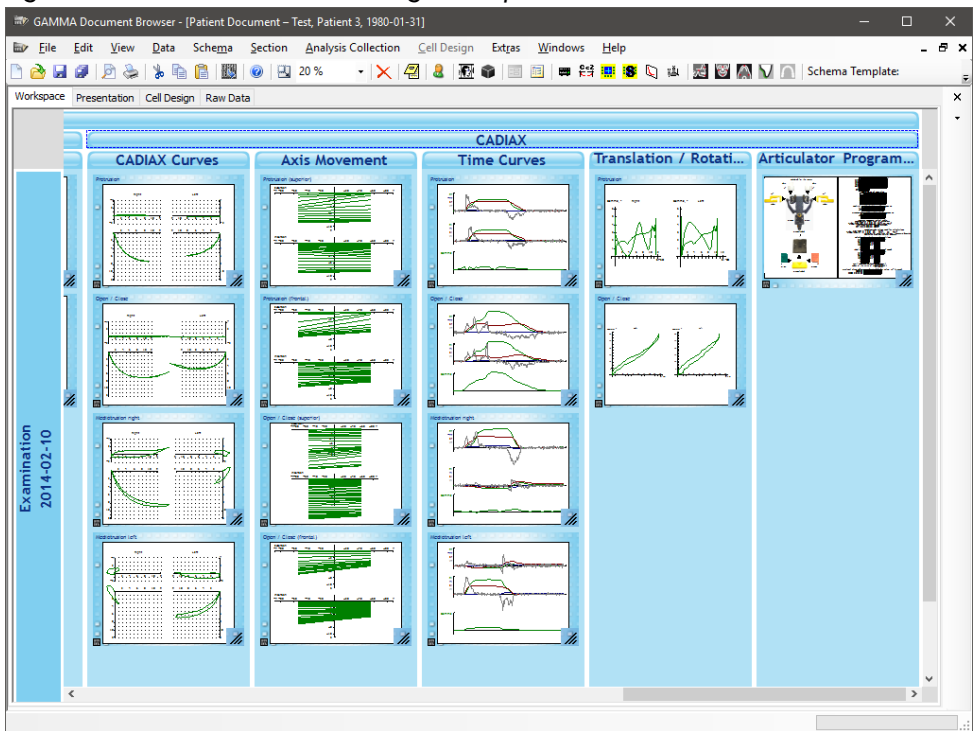

4. For making a detailed analysis of the recorded information, double-click any analysis to open the CADIAX Analyzer application. Here, you can switch between the various representations, superimpose multiple curves, calculate articulator settings, and much

| Image: Set View Options Window Help         ODD       Image: Set View Options Window Help         ODD       Image: Set View Options Window Help         Options Callador Set View Options Options Window Help       Image: Set View Options Callador Set View Options Callador Set View Options Callador Set View Options Callador Set View Options Callador Set View Options Callador Set View Options Callador Set View Options Callador Set View Options Callador Callador Set View Options Callador Callador Set View Options Callador Callador Set View Options Callador Callador Set View Options Callador Callador Set View Options Callador Callador Cal                                                                                                    | more.                                                                                                    |                                                                                 |                                           |                                                                                                    |         |
|----------------------------------------------------------------------------------------------------|----------------------------------------------------------------------------------------------------|---------------------------------------------------------------------------------|-------------------------------------------|----------------------------------------------------------------------------------------------------|---------|
| Data Edit View Options Window Help         0.00       >       III         Protrusion/Retrusion 21992-05-       Image: Contents       Image: Contents       Image: Contents         Contents       Calk/18 Curves       Image: Curves       Asis Bovernett       Tools Graded 1       1992-05-15, 12-41       B. Curve       For Articulator calculation selected as       Flag         Intermediate       Intermediate       Image: Curves       For Articulator calculation selected as       Flag         Intermediate       Image: Curves       Figs       Image: Curves       For Articulator calculation selected as       Flag         Intermediate       Image: Curves       Flag       Image: Curves       Flag       Image: Curves       Image: Curves </th <th>🗮 Test, Patient 2 [CADIAX®]</th> <th></th> <th></th> <th>-</th> <th>п×</th>                                                                                                    | 🗮 Test, Patient 2 [CADIAX®]                                                                                   |                                                                                 |                                           | -                                                                                                    | п×      |
| 0.00       s       Image: Content CapItAkie Curves       A tote deverent       Totel Species       Translations Botations       Articulator Sections       2 Animation       Numerical Analysis         Comment:       Title       Title       Oper/Cose - guided 1       1992-05-15, 12-41       B. Curve       For Articulator calculation selected as is 155, 12-41         Intell       Title       Oper/Cose - guided 1       1992-05-15, 12-41       B. Curve       For Articulator calculation selected as is 155, 12-41         Intell       Oper/Cose - guided 1       1992-05-15, 12-41       B. Curve       For Articulator calculation selected as is 155, 12-41         Intell       Oper/Cose - guided 1       1992-05-15, 12-41       B. Curve       Intell Portusion/Retrusion - guided 1       1992-05-15, 12-41       B. Curve       Intell Portusion         Protrusion/Retrusion 2       1992-05-15, 12-41       B. Curve       Protrusion       155, 0         Protrusion/Retrusion 2       1992-05-15, 12-41       B. Curve       Protrusion       155, 0         Protrusion/Retrusion 2       1992-05-15, 12-41       B. Curve       Protrusion       155, 0         Protrusion/Retrusion 2       1992-05-15, 12-41       B. Curve       Protrusion       155, 0         Protrusion/Retrusion       1       10       10       10       10                                                                                                    | <u>D</u> ata <u>E</u> dit <u>V</u> iew <u>O</u> ptions <u>W</u> indow <u>H</u> el                             | p                                                                               |                                           |                                                                                                    |         |
| Protusion/Retrusion 2 1992-05-v       Image: Convext Axis governent       Toth lignetics       Translations-golations       Articulator Settings       20 Annation         Contents       CBDIAV® Curves       Two Curves       Axis governent       Toth lignetics       Translations-golations       Articulator Settings       20 Annation       Numerical Analysis         Contents       Carve       For Articulator calculation selected as the population of the population of the popu                                                                                                    | 0,00 s 🕨 II 🔳                                                                                                 |                                                                                 | Slow 🗸 🔾                                  |                                                                                                    |         |
| Contents         CapitaXis Curves         Axis governent         Toolh Specific         Tranditions-Botators         Articulator setting         30 Animation         Numerical Analysis           Comment:                                                                                                    | Protrusion/Retrusion 2 1992-05- 🗸 🔛                                                                           | 6 % h G 🕹 🔳 🕅 🗃 🖷                                                               | 🛇 🚛 🥭 🍬 拱 🐵 🔲 🕫 🖬                         | 100,0% +                                                                                                    |         |
| Comment:<br>Title<br>Title<br>Title<br>Total<br>Profusion Refusion - guided 1<br>Intermediate<br>Title<br>Total<br>Intermediate<br>Title<br>Total<br>Profusion Refusion - guided 1<br>Profusion Refusion - guided 2<br>Profusion Refusion - guided 2<br>Profusion Refusion - guided - guided - guide | Contents CADIAX® Curves Time Curves                                                                           | Axis Movement Tooth Kinetics Trans                                              | lations-Rotations Articulator Settings 3D | Animation Numerical Analysis                                                                                                    |         |
| Title         Title         Created on V         Type         For Articulator calculation selected as         Flig on 155, (15, (11, 12, 11, 12, 12, 11, 12, 12, 11, 12, 12                                                                                                    | Comment:                                                                                                    |                                                                                 | · · ·                                     |                                                                                                    |         |
| Initial         Open/Close - guided 1         1992 05-15, 12-41         El Curve         155, (           Final         Intermediate         1992 05-15, 12-41         El Curve         155, (           Intermediate         Medotusion refuided 1         1992 05-15, 12-41         El Curve         155, (           Intermediate         Medotusion refur - guided 2         1992 05-15, 12-41         El Curve         155, (           Intermediate         Medotusion refur - guided 2         1992 05-15, 12-41         El Curve         155, (           Medotusion refur - guided 2         1992 05-15, 12-41         El Curve         155, (           Protusion Retrusion 2         1992 05-15, 12-41         El Curve         155, (           Medotusion refur - guided 2         1992 05-15, 12-41         El Curve         155, (           Protusion Retrusion 2         1992 05-15, 12-41         El Curve         155, (           Intermediate                                                                                                    | Title                                                                                                    | Title                                                                           | Created on N Type                         | For Articulator calculation selected as                                                                                                    | Flag ^  |
| Find     End     End     End     End     End     End     End     End       Internedate     Protusion/Retusion/equided 1     1992/05-15, 12:41     El. Curve     155,(       Medotusion inft - guided 2     1992/05-15, 12:41     El. Curve     155,(       Protusion/Retusion 2     1992/05-15, 12:41     El. Curve     155,(       Protusion/Retusion     1992/05-15, 12:41     El. Curve     155,(       Protusion/Retusion     1992/05-15, 12:41     El. Curve     Protusion       Image: State State Stat                                                                                                    | Initial                                                                                                    | Open/Close - guided 1                                                           | 1992-05-15, 12:41 El. Curve               |                                                                                                    | 155,0   |
| Intermediate     Mediotusion right - guided 2     1992-05-15, 12:41     El. Curve     155,6       Mediotusion right - guided 2     1992-05-15, 12:41     El. Curve     Protrusion     155,6       V     V     V     V     V     V       Right     Left     V     V     V       2     2     4     6     8     10     X     10     8     4     2       -2     2     4     6     8     10     X     10     8     6     4     2       -2     2     4     6     8     10     X     10     8     6     4     2       -2     2     4     6     8     10     X     10     8     6     4     2       -2     2     4     6     8     10     X     10     8     6     4     2       -2     2     4     6     8     10     X     10     8     4     4       -2     2     4     6     8     10     10     10       -2     2     4     6     8     10     10     10       -2     2     4     4     4     4                                                                                                    | Final                                                                                                    | Protrusion/Retrusion - guided 1                                                 | 1992-05-15, 12:41 El. Curve               |                                                                                                    | 155,0   |
| $\begin{array}{c c c c c c c c c c c c c c c c c c c $                                                                                                    | Intermediate                                                                                                  | Mediotrusion right - guided 2                                                   | 1992-05-15, 12:41 El. Curve               |                                                                                                    | 155,0   |
| $\begin{array}{c c c c c c c c c c c c c c c c c c c $                                                                                                    |                                                                                                    | Mediotrusion left - guided 2                                                    | 1992-05-15, 12:41 El. Curve               | Deaterraine                                                                                                    | 155,0   |
| $\begin{array}{c c c c c c c c c c c c c c c c c c c $                                                                                                    |                                                                                                    | Production/recousion 2                                                          | 1992-00-10, 12.41 El. Curve               | FIGUISION                                                                                                    | 105,0 0 |
| $\begin{array}{cccccccccccccccccccccccccccccccccccc$                                                                                                    | - <u>2</u> <u>2</u> Y                                                                                         | 2<br>2<br>2<br>2<br>2<br>4<br>6<br>8<br>10<br>-2<br>2<br>2<br>4<br>6<br>8<br>10 | X X 10 8 6 4 2                            | Y 2 -2                                                                                                    |         |
|                                                                                                    | - 22<br>- 4<br>- 6<br>- 6<br>- 7<br>- 8<br>- 7<br>- 7<br>- 7<br>- 7<br>- 7<br>- 7<br>- 7<br>- 7<br>- 7<br>- 7 | 2-<br>4<br>6-<br>8-<br>10-<br>2-                                                |                                           | 2 2 2 4<br>4 5 5 7<br>6 5 6 7<br>8 7 8 8<br>10 7 10 7<br>2 7 2 7<br>10 7<br>2 7 2 7<br>10 7<br>2 7<br>2 7<br>2 7<br>10 7<br>2 7<br>2 7<br>2 7<br>10 7<br>10 7<br>2 7<br>2 7<br>10 7<br>10 7<br>2 7<br>10 7<br>10 7<br>10 7<br>10 7<br>10 7<br>10 7<br>10 7<br>10 |         |

GAMMA Document Browser Quick Start Guide 2025-01-29

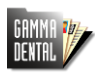

## 7 Importing 3D models for CADIAS 3D

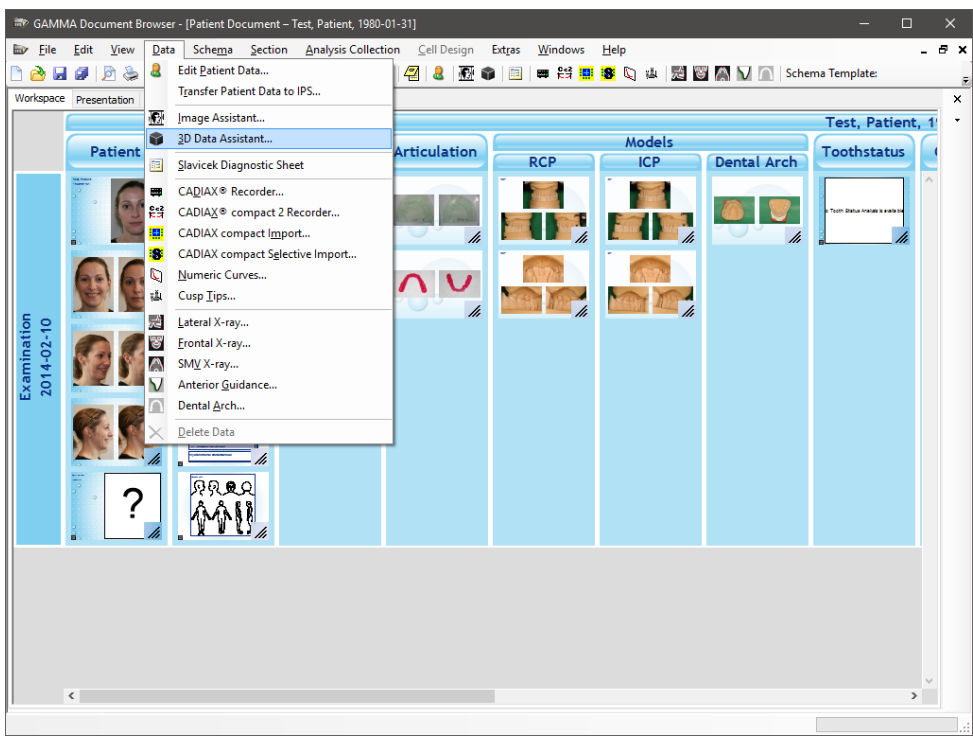

2. In the 3D Data Assistant, you can import 3D scans of upper and lower jaw models by dragging and dropping the files on the designated panels. By selecting the appropriate coordinate system transformation for the scanner used to acquire the data, the models will be positioned correctly in the virtual articulator. Currently supported scanner manufacturers include CADstar, smart optics, and Zirkonzahn.

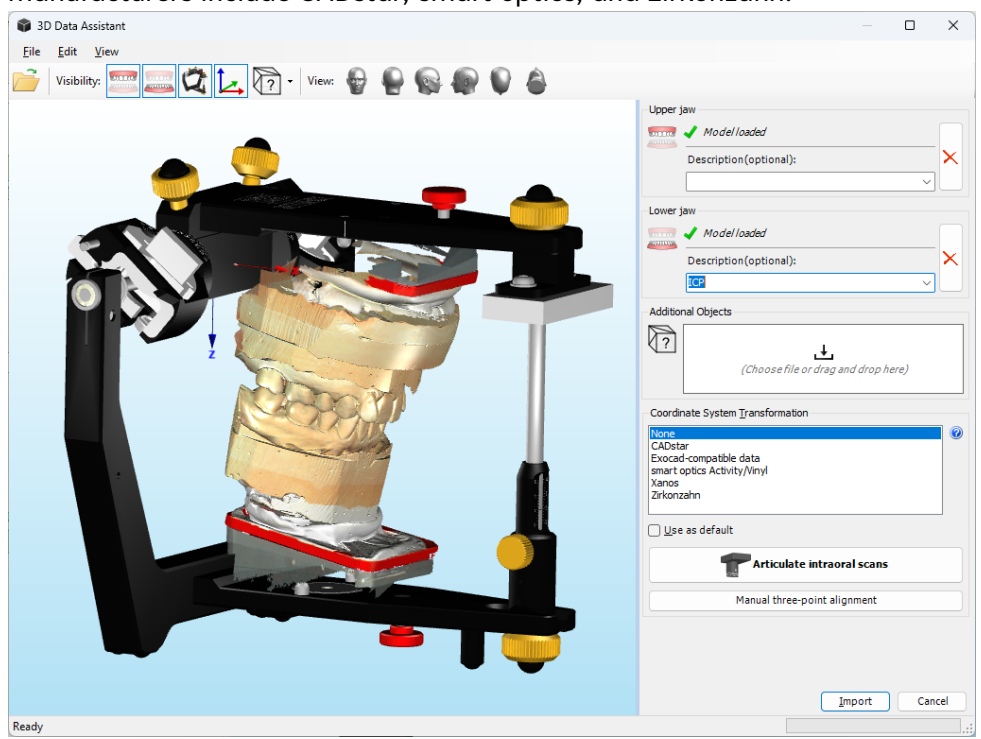

GAMMA Document Browser Quick Start Guide 2025-01-29

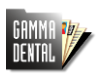

3. Alternatively, it is also possible to import intraoral scans of upper and lower jaw. These can then be articulated correctly by aligning them to an additional scan of the bite fork and the GAMMA Digital Transfer Block Set (scan the QR code to watch the video). To do so, use the button *Articulate intraoral scans*.

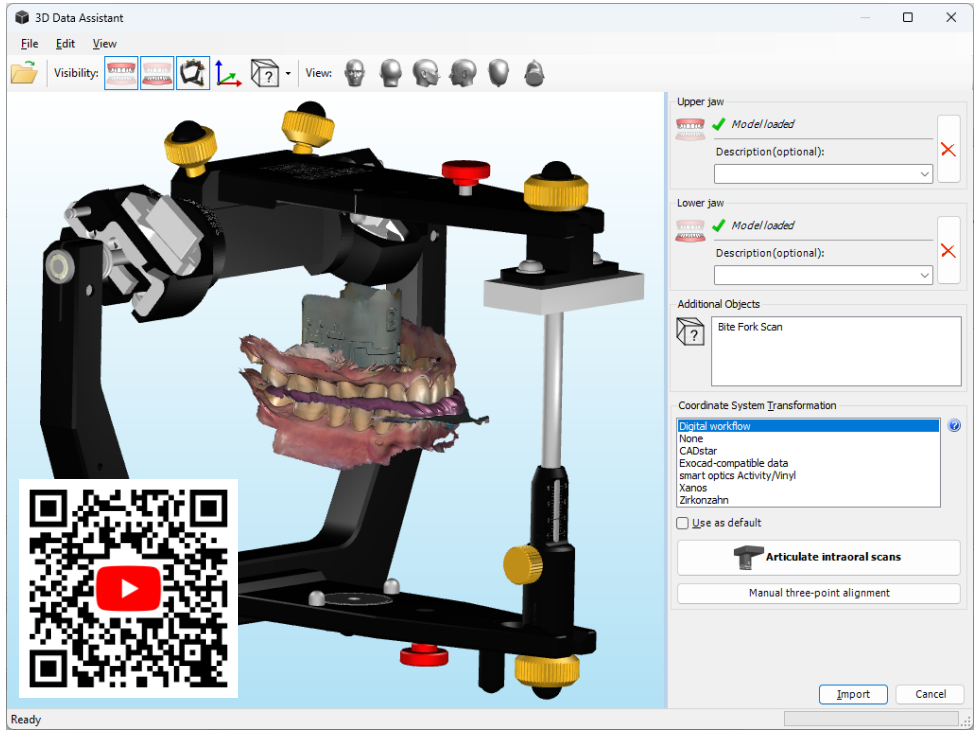

4. After importing the articulated 3D model scans, you can open CADIAS 3D by doubleclicking the corresponding data area in the Workspace. In CADIAS 3D, you can perform a complete functional analysis by integrating the CADIAX jaw movements. It is also possible to generate functional design templates for dental CAD/CAM software. Please refer to the operating instructions of GAMMA Dental Software for further information.

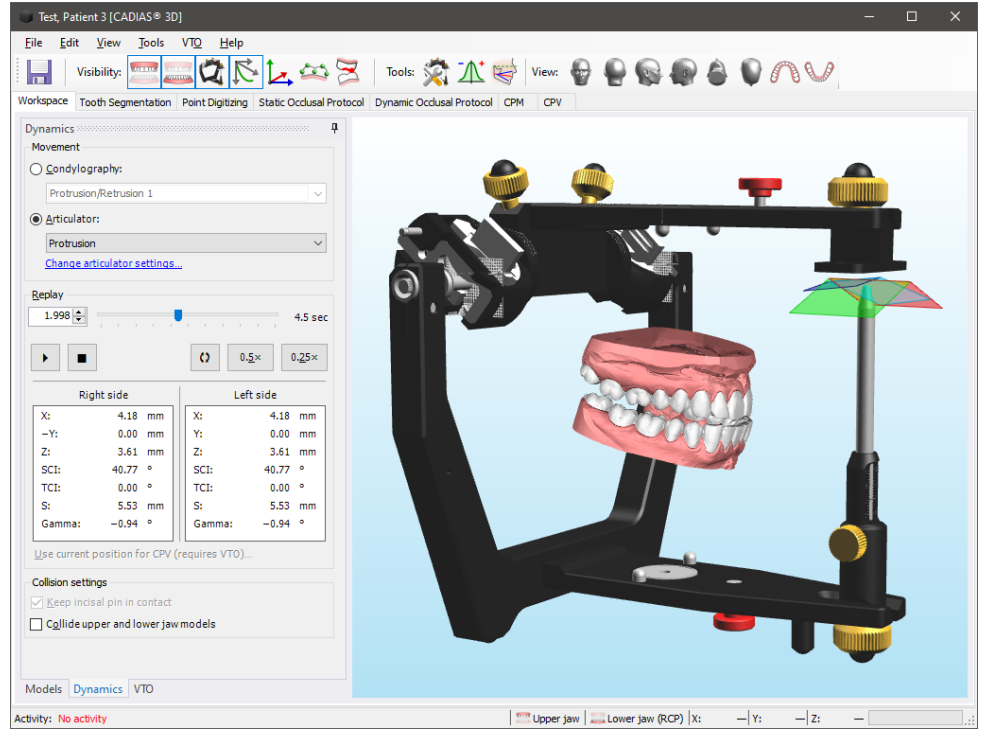

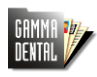

### 8 Changing the Workspace layout

The Workspace layout of GAMMA Document Browser is fully customizable. Not only in design and style, but also in regards to the displayed information. Take the three test patient cases for example:

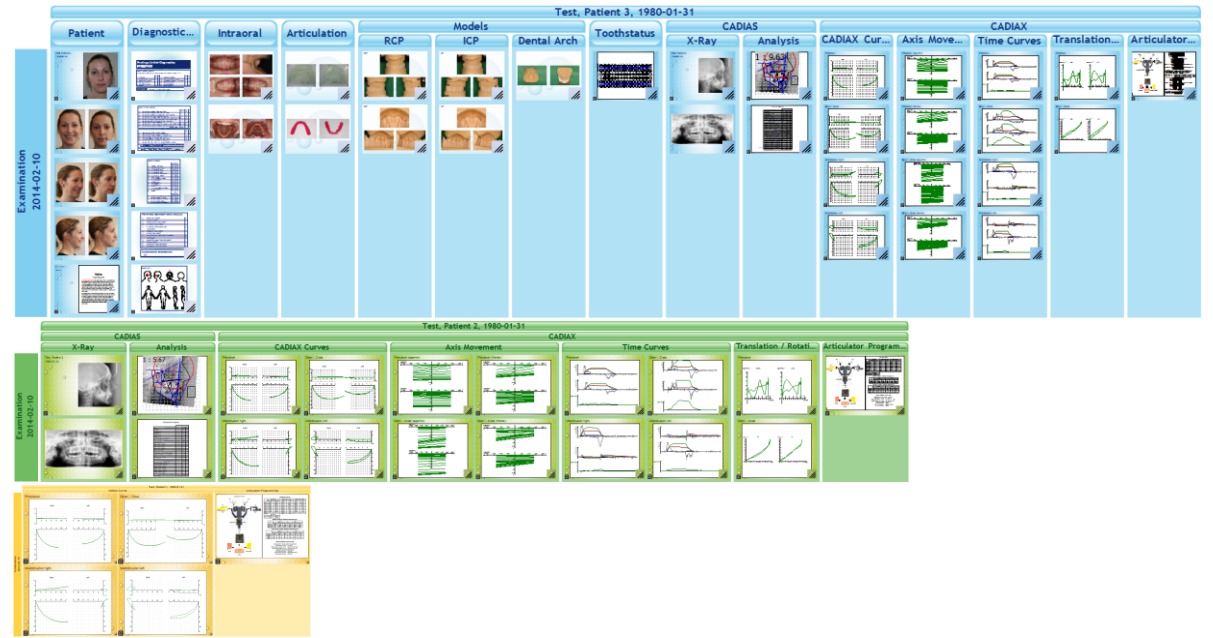

Please note that unlike the Raw Data view, the Workspace does not necessarily display all information that you have entered for the patient, but only a selection. This means that you can change the layout without losing data.

GAMMA Document Browser provides several layouts out of the box, which are referred to as Schema Design Templates. To change the currently selected one, use the combo box in the toolbar:

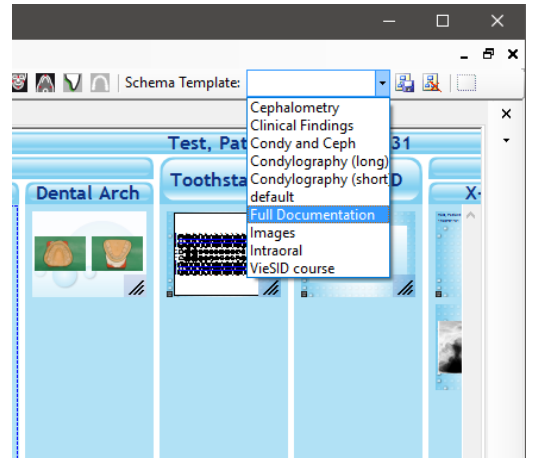

If you want to create your own individual layout, you can do so by adding new sections or cells or by changing the properties of the existing ones via the right-click menu Properties and the Cell Design view. Then, you can save it as a new template and optionally set it to be used by default.

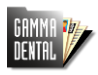

## 9 Presenting patient data

GAMMA Document Browser has built-in functionality for presenting a patient case to colleagues, at conferences, or to the patient themself. For this purpose, switch to the Presentation view.

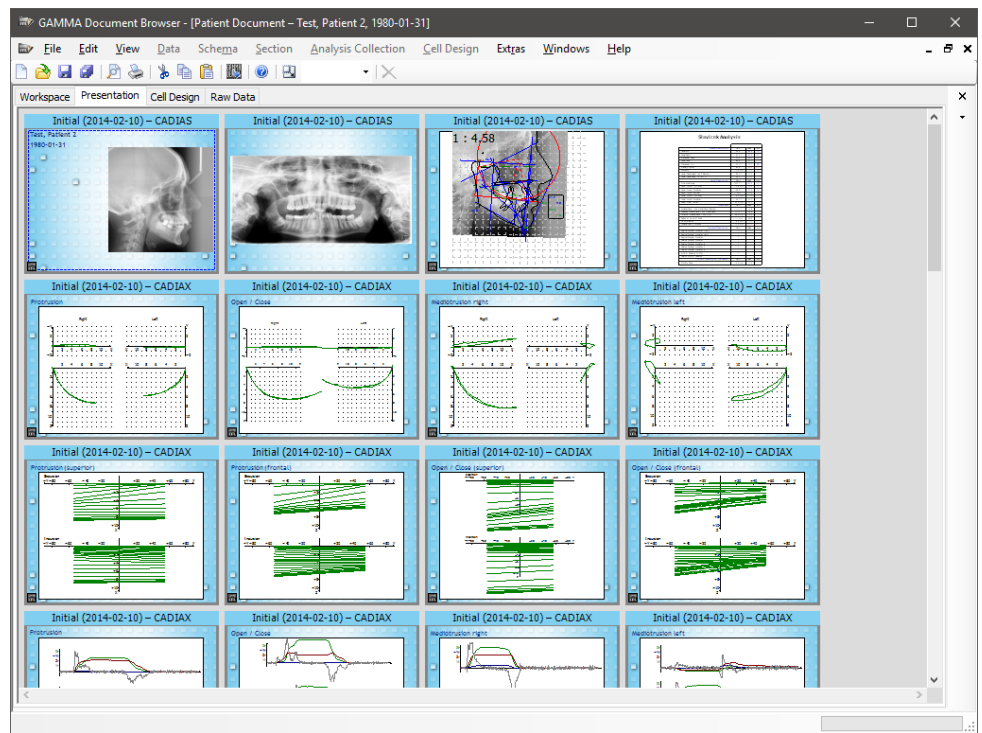

Here, you can hide cells from presentation via the right-click menu and reorder them by dragging them with the mouse. Hit the F5 key to start the presentation and the arrow keys or the mouse to switch to the next slide.

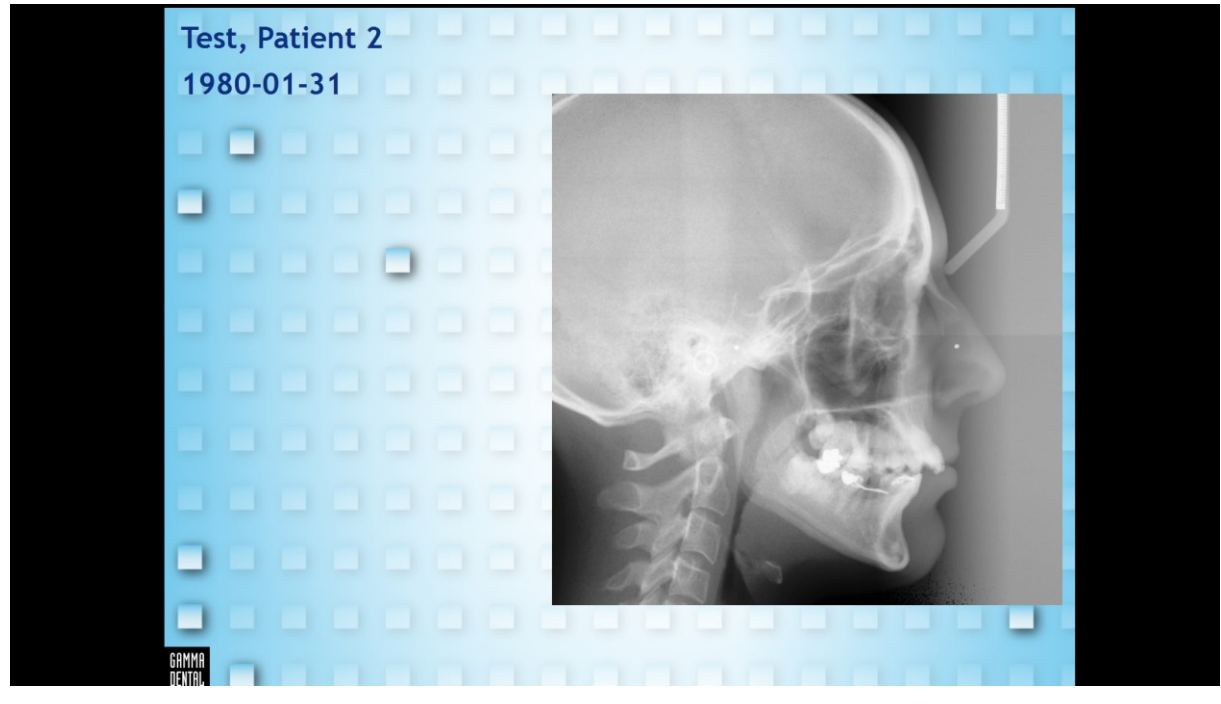

Should you need to export the presentation in the format for Microsoft PowerPoint, you can do so via the menu *File*  $\rightarrow$  *Export Presentation*.

GAMMA Document Browser Quick Start Guide 2025-01-29

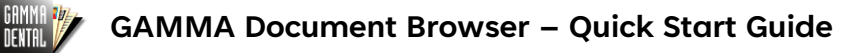

# **10** Copying patient files between PCs

GAMMA Document Browser saves the data of each patient in an individual patient file with the extension .gdb. By default, these files are stored in the folder Public Documents\GDSW\Data. The content of this folder can be displayed via the menu File  $\rightarrow \stackrel{>}{\Rightarrow}$  Open Patient:

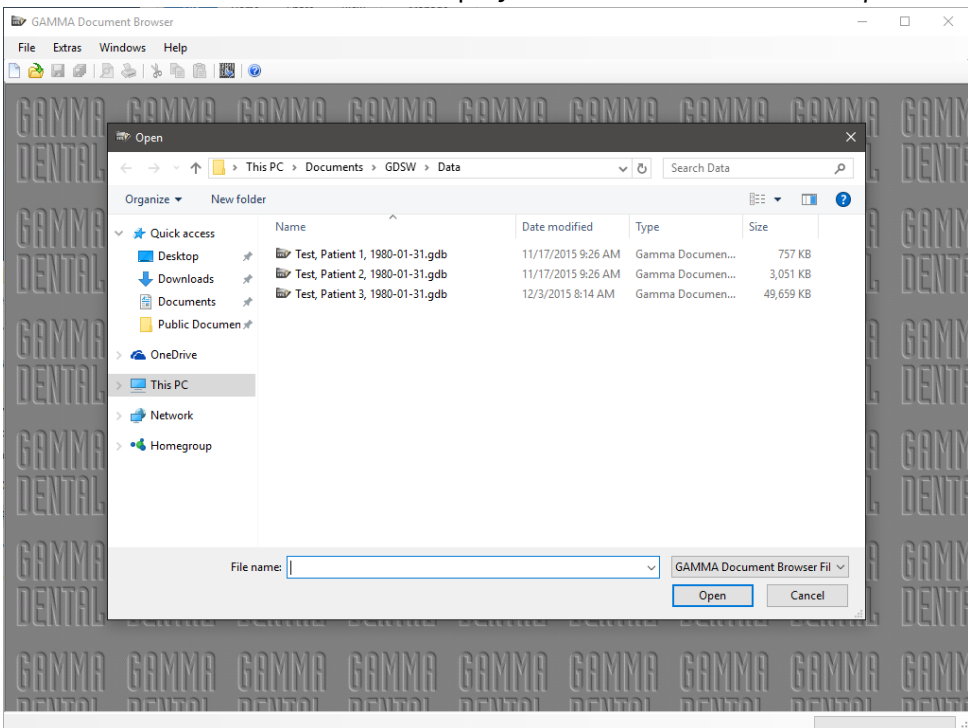

Hence, to transfer your patient data to another computer, you can just copy the respective patient file to a flash drive and paste it in the same folder on the target PC.